## T.Y.B.COM ADMISSION NOTICE FOR THE ACADEMIC YEAR 2021-22

Date: 22<sup>nd</sup> June , 2021

All the students of S.Y.B.COM who are eligible to take admission for T.Y.B.Com for the academic year 2021-22 are informed that online admission process is starting from the 25<sup>th</sup> June 2021.

Students have to take Admission to T.Y.B.COM for the academic year 2021-22. As per the following schedule:

| DATE                                               | TIME                 |                                                                    | PROGRAMME LINK                                                                                                    |
|----------------------------------------------------|----------------------|--------------------------------------------------------------------|----------------------------------------------------------------------------------------------------|
| 24 <sup>th</sup> June<br>2021                      | 3.00 p. m<br>onwards | Orientation programme<br>for T.Y.B.Com Online<br>Admission Process | Zoom link:-<br>https://us02web.zoom.us/j/4122712091?pwd=UDBN<br>Z1RuS0gydXBPQzI4YTcxQ2xCZz09<br>Meeting ID: 412 271 2091<br>Passcode: 12345 |
| From 25 <sup>th</sup><br>June to 30th<br>June 2021 |                      | Filling up Admission<br>Form along with<br>Payment of fees.        | Link for NSS College Admission Mobile App<br>https://play.google.com/store/apps/details?id=com.asp<br>ire.aspire_app_nss                    |

| Fee structure of T.Y.B.Com for the academic year 2021-22 |                     |                  |                   |  |  |
|----------------------------------------------------------|---------------------|------------------|-------------------|--|--|
| Sr. no                                                   | Options Subjects    | General Category | Reserved Category |  |  |
| 1                                                        | Computer + Taxation | 7215             | 4565              |  |  |
| 2                                                        | Computer + Export   | 6915             | 4265              |  |  |
| 3                                                        | Computer + PSK      | 7215             | 4565              |  |  |
| 4                                                        | Taxation+ Export    | 5515             | 2865              |  |  |
| 5                                                        | Taxation+ PSK       | 5815             | 3165              |  |  |

(Note:- Out of these above 5 groups, Students have to select any One group only)

## Mode of Online payment through Payment Gate way – Razor Pay

- a) Net banking
- b) Wallet / Phone Pay
- c) Credit/ Debit Card
- d) Bhim UPI, / PayTM/ Google Pay/ etc
- e) RuPay DC

## Instructions for filling up online admission form:-

- Download NSS College Admission Mobile App from play store or use below link to download NSS College Admission Mobile App :-<u>https://play.google.com/store/apps/details?id=com.aspire\_app\_nss</u>
- 2. Click on Enquire now and fill in correct details especially Mobile number and Email id on which further correspondence will be done.
- 3. Once registration is completed, proceed for application using application id and registered mobile number.
- 4. Click on application form and fill in the details carefully as well as select a any one group of option subjects as mentioned in the form.
- 5. Upload the following documents in JPEG format ( Keep the photo of documents ready for uploading before filling admission form )
  - a) XII Leaving Certificate
  - b) SSC Marksheet
  - c) HSC Marksheet
  - d) Aadhar Card
  - e) Sem-I/II/III/IV Results
  - f) Caste Certificate
  - g) Ration Card
  - h) Recent Photograph of Student
  - i) Student Signature
- 6. Save Application form and Click on verify.
- 7. Once the Verification is done Confirmation message along with Login id and Password will be sent on registered mobile.
- 8. After receiving login id and password, Once more open the Admission app and login using the above credentials.
- 9. On dash board Click on fees payment ---- Pending fees and Make fees Payment.
- 10. Generate provisional fees receipt from payment history.

Note:-

- 1. To upload all the documents in admission form students are informed to take the photos their documents into JPEG format before filling the form.
- 2. It is mandatory for all S.Y.B.Com students seeking admission in T.Y.B.Com for AY 2021-22 to attend Orientation programme for the Guidance and Demonstration of TYBCOM Online Admission Process 2021-22.
- 3. It is mandatory to all the students to join Admission Helpline Google classroom group for their queries and further update for T.Y.B.Com Admission 2021-22.

Google Classroom link: https://classroom.google.com/c/MzYxMDEwNTcwNjEy?cjc=wz3tb5m OR

Google classroom:- TYBCOM Admission 2021-22 Class code:- wz3tb5m

## For any queries please contact:

Dr. Dhiraj Ovhal:- 9768937121 Mr. Pradeep Tawade :- 96194 91859

ply R. Outat

Mr. Dhiraj Ovhal Convener of Admission Committee

Dr. Shamim Sayed I/C Principal